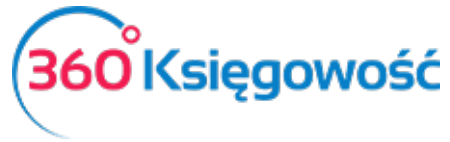

INSTRUKCJA OBSŁUGI

## Użytkownicy i licencje

Użytkownicy 360 Księgowość są podzieleni na trzy grupy:

1) Użytkownik główny;

2) Dodatkowy użytkownik (płatny, tylko w pakiecie PRO)

3) Dodatkowy użytkownik z limitowanymi uprawnieniami.

Aby wyświetlić więcej informacji o użytkownikach przejdź do Ustawienia > Dane Firmy > Użytkownicy. Tutaj możliwe jest dodanie nowych użytkowników oraz zmiana ich uprawnień.

Osoba dodająca nową firmę jest użytkownikiem głównym, który jako jedyny może dodawać innych użytkowników do danej firmy. Dodany użytkownik może zobaczyć <u>tylko</u> tę firmę, do której został dodany.

Dodawanie użytkowników z limitowanymi uprawnieniami jest darmowe we wszystkich pakietach. Użytkownicy z limitowanymi uprawnieniami mają dostęp tylko do modułu sprzedaży, a przede wszystkim do wystawiania faktur sprzedaży. Również dostępne są dla nich aktywności: faktury I inne dowody sprzedaży, klienci, produkty i usługi oraz inne raporty związane ze sprzedażą.

Licencje dla użytkowników z pełnym prawem dostępu mogą być zakupione po wyborze pakietów PRO. Następnie możliwe jest dokonanie szczegółowej edycji dotyczącej tego, co dany użytkownik może robić w poszczególnym module i do czego może mieć wgląd. Po dodaniu użytkownika edycji uprawnień można dokonać przechodząc do Ustawienia > Dane Firmy > Użytkownicy > Edytuj.

W przypadku wielu użytkowników możliwa jest identyfikacja osoby, która dokonała danej transakcji, ponieważ adres e-mail użytkownika zapisywany jest przy każdej transakcji.

Aby dowiedzieć się więcej na temat licencji przejdź do Ustawienia > Dane Firmy > Licencja.

Uprawnienia licencji są nadawane względem licencji użytkownika głównego. To znaczy, że osoba zakupująca program musi być użytkownikiem głównym w programie. W razie potrzeby można użytkownika dodać i zmienić uprawnienia.

## Zmiana użytkownika głównego

Aby zmienić użytkownika głównego przejdź do menu Ustawienia > Dane firmy > Użytkownicy > Nowy użytkownik. Wprowadź adres email, który ma być używany do logowania i jako nowy użytkownik główny twojej firmy (np. adam@wp.pl).

Jeśli nowy użytkownik nie posiada jeszcze konta w 360 Księgowość, mail z zaproszeniem będzie zawierał link do utworzenia konta w naszym programie

Po utworzeniu nowego konta oraz dodaniu użytkownika adam@wp.pl, wróć do edycji praw tego użytkownika logując się na poprzedni adres email i w edycji danych nowego użytkownika zmień na Użytkownik Główny.

360 Księgowość

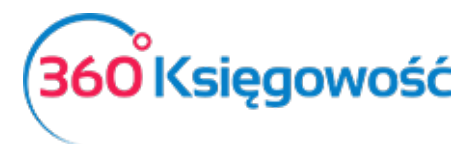

INSTRUKCJA OBSŁUGI

| Jstaw uprawnienia użytkownika gmusialska@op.pl                                                                        | Zamknij (×                                                                                                    |
|----------------------------------------------------------------------------------------------------|----------------------------------------------------------------------------------------------------|
| Użytkownik główny  Dodatkowy użytkownik z pełnymi prawami (płatny)  Użytkownik z limitowanymi uprawnieniami (darmowy) | Wgląd oznacza uprawnienie do generowania i oglądania raportów oraz dokumentów. Edycja oznacza uprawnienie do dodawania, edycji oraz usuwania wpisów. Użytkownik główny ma wszystkie uprawnienia i nie mogą być one zmienione. By przekazać uprawnienia użytkownik głównego, zmień innego użytkowniká na głównego - uważaj, po tej zmianie obecny użytkownik główny straci uprawnienia. Dla dodatkowych użytkowników możesz ustawić uprawnienia we wszystkich modułach. Użytkownik platny może mieć takie same uprawnienia jak użytkownik główny ale bez możliwości dodawania i usuwania użytkowników. Użytkownik z limitowanymi uprawnieniami (darmowy) może tylko tworzyć faktury sprzedaży, generować raporty oraz zmieniać ustawienia faktury sprzedaży.         Widok wszystkich modułów       Edycja wszystkich modułów |

Po wprowadzeniu wszystkich zmian Zaloguj się używając nowego adresu email (adam@wp.pl) dane twojej firmy zostaną przeniesione na nowego użytkownika.

Aby uniknąć błędów lub ewentualnej interwencji osoby używającej poprzedniego adresu email do logowania, można poprzedni adres z listy użytkowników usunąć.

Jeżeli masz jakiekolwiek wątpliwości:

- napisz do nas: <u>pomoc@360ksiegowosc.pl</u>
- zadzwoń do nas: +22 30 75 777
- skorzystaj z czatu

Odwiedź też naszą stronę 360 Księgowość.

Pozdrawiamy!

Zespół 360 Księgowość

360 Księgowość